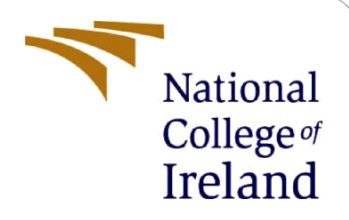

# **Configuration Manual**

MSc Research Project Programme Name

# Uche Lawrence Irobunda X21116113

School of Computing National College of Ireland

Supervisor:

Rohit Verma

#### National College of Ireland

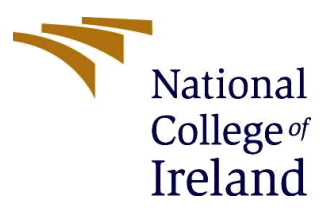

#### **MSc Project Submission Sheet**

#### **School of Computing**

Student Name: Uche Irobunda Lawrence

**Student ID:** X21116113

**Programme:** M.Sc. Cyber Security

Module: M.Sc. Research Project

Lecturer: Rohit Verma Submission Due

**Date:** 25/04/2023

**Project Title:** Securing and Detecting Attacks in Industrial IoT: An Efficient Intrusion Detection System (IDS) to detect the DOS Attack in IIoT

Word Count: 540

#### Page Count: 9

Year: 2022-2023

I hereby certify that the information contained in this (my submission) is information pertaining to research I conducted for this project. All information other than my own contribution will be fully referenced and listed in the relevant bibliography section at the rear of the project.

<u>ALL</u> internet material must be referenced in the bibliography section. Students are required to use the Referencing Standard specified in the report template. To use other author's written or electronic work is illegal (plagiarism) and may result in disciplinary action.

Signature:

Date:

#### PLEASE READ THE FOLLOWING INSTRUCTIONS AND CHECKLIST

| Attach a completed copy of this sheet to each project (including multiple copies)                                                                                                    |  |
|----------------------------------------------------------------------------------------------------|--|
| Attach a Moodle submission receipt of the online project submission, to each project (including multiple copies).                                                                        |  |
| You must ensure that you retain a HARD COPY of the project, both<br>for your own reference and in case a project is lost or mislaid. It is not<br>sufficient to keep a copy on computer. |  |

Assignments that are submitted to the Programme Coordinator Office must be placed into the assignment box located outside the office.

| Office Use Only                  |  |
|----------------------------------|--|
| Signature:                       |  |
| Date:                            |  |
| Penalty Applied (if applicable): |  |

# **Configuration Manual**

## Uche Lawrence Irobunda Student ID: X21111113

## **1** Introduction

To conduct this study, I used the NSL-KDD dataset to carry out this study, which was amended to include cases of SQL injection, MITM, false data injection, and DOS attacks. This manual will walk you through setting up your system to support the project, preventing problems from arising during implementation, and producing a better result. The manual will cover the necessary tools for the project, including the necessary hardware and software, as well as the necessary settings to be adjusted. It will also show you how to install and set up any extra dependencies that the project requires. It is designed to provide instructions and information required to build the ns3 3.26.

#### **1.1 System Requirements:**

OS: ubuntu-14.04 LTS(32 bit) RAM: minimum 2GB Processor: 2.5 GHz and above

## 2 Installation

## 2.1 Download the Ubuntu image for your virtual machine.

https://releases.ubuntu.com/14.04/

Follow the steps for installation.

After installation, launch the Ubuntu software on your PC/Virtual machine and run update.

## 2.2 Updating the Ubuntu repo and existing application.

//Launch your terminal and run
Sudo apt update
Sudo apy -y upgrade

#### 2.3 Installing core dependencies for Ns 3 build:

sudo apt-get install gcc g++ python python-dev mercurial bzr gdb valgrind gsl-bin libgsl0dev libgsl0ldbl flex bison tcpdump sqlite sqlite3 libsqlite3-dev libxml2 libxml2-dev libgtk2.0-0 libgtk2.0-dev uncrustify doxygen graphviz imagemagick texlive texlive-latexextra texlive-generic-extra texlive-generic-recommended texinfo dia texlive texlive-latexextra texlive-extra-utils texlive-generic-recommended texi2html python-pygraphviz python-kiwi python-pygoocanvas libgoocanvas-dev python-pygccxml

#### 2.4 Download NS-3.26

mkdir Project // new folder (optional) cd Project //download the Ns3 software wget <u>http://www.nsnam.org/release/ns-allinone-3.26.tar.bz2</u> //extract the software tar xjf ns-allinone-3.326.tar.bz2 // go to the folder directory, run cd ns-allinone-3.26/ //build your ns3 software ./build.py

```
Length: 25409138 (24M) [application/x-bzip2]
Saving to: 'ns-allinone-3.26.tar.bz2'
100%[======] 25,409,138 2.45MB/s
                                                                 in 11s
2023-04-21 10:32:19 (2.27 MB/s) - 'ns-allinone-3.26.tar.bz2' saved [25409138/254
09138]
uche@uche-VirtualBox:~/Project$ tar xjf ns-allinone-3.26.tar.bz2
uche@uche-VirtualBox:~/Project$ cd ns-allinone-3.26/
uche@uche-VirtualBox:~/Project/ns-allinone-3.26$ ./build.py
# Build NetAnim
Entering directory `netanim-3.107'
=> gmake -v
Make version 3.0
Jsing Qt version 5.2.1 in /usr/lib/i386-linux-gnu
gmake found
=> gmake NetAnim.pro
```

Figure 1: Building Ns3.

| Build commands will be stored in build/compile_commands.json |                  |                       |  |
|--------------------------------------------------------------|------------------|-----------------------|--|
| 'build' finished successfu                                   | ully (9m57.019s) |                       |  |
|                                                              |                  |                       |  |
| Modules built:                                               |                  |                       |  |
| antenna                                                      | aodv             | applications          |  |
| bridge                                                       | buildings        | config-store          |  |
| core                                                         | csma             | csma-layout           |  |
| dsdv                                                         | dsr              | energy                |  |
| fd-net-device                                                | flow-monitor     | internet              |  |
| internet-apps                                                | lr-wpan          | lte                   |  |
| mesh                                                         | mobility         | mpi                   |  |
| netanim (no Python)                                          | network          | nix-vector-routing    |  |
| olsr                                                         | point-to-point   | point-to-point-layout |  |
| propagation                                                  | sixlowpan        | spectrum              |  |
| stats                                                        | tap-bridge       | test (no Python)      |  |
| topology-read                                                | traffic-control  | uan                   |  |
| virtual-net-device                                           | visualizer       | wave                  |  |
| wifi                                                         | wimax            |                       |  |
|                                                              |                  |                       |  |
| Modules not built (see ns-3 tutorial for explanation):       |                  |                       |  |
| brite                                                        | click            | openflow              |  |
|                                                              |                  |                       |  |
| Leaving directory `./ns-3.26'                                |                  |                       |  |
| uche@uche-VirtualBox:~/Project/ns-allinone-3.26\$            |                  |                       |  |

Figure 2: Successful Build of Ns-3

#### 2.5 Build waf

cd ns-allinone-3.26/ sudo ./waf configure sudo ./waf build

## 2.6 optional

sudo./ waf check //this will run the ns-3 tests

| PyViz visualizer                                                           | : enabled                                      |  |
|----------------------------------------------------------------------------|------------------------------------------------|--|
| Python API Scanning Support                                                | : enabled                                      |  |
| Python Bindings                                                            | : enabled                                      |  |
| Real Time Simulator                                                        | : enabled                                      |  |
| SQlite stats data output                                                   | : enabled                                      |  |
| Tap Bridge                                                                 | : enabled                                      |  |
| Tap FdNetDevice                                                            | : enabled                                      |  |
| Tests                                                                      | : not enabled (defaults to disabled)           |  |
| Threading Primitives                                                       | : enabled                                      |  |
| Use sudo to set suid bit                                                   | : not enabled (optionenable-sudo not selected) |  |
| XmlIo                                                                      | : enabled                                      |  |
| 'configure' finished successf                                              | Fully (3.104s)                                 |  |
| uche@uche-VirtualBox:~/Project/ns-allinone-3.26/ns-3.26\$ sudo ./waf build |                                                |  |

Figure 3: Running Test to Confirm All Dependencies Were Installed

#### 2.7 Additional software required:

sudo apt-get install gnuplot

#### 2.8 Installing Net Animator

sudo apt-get install qt5-default sudo cd netanim sudo qmake NetAnim.pro sudo make *This should create an executable named "NetAnim" in the same directory: us the ls -l to confirm the permission and owner are the same as the below.* \$ ls -l NetAnim -rwxr-xr-x 1 uche r john 390395 2012-05-22 08:32 NetAnim

#### 2.9 launch the animator to test.

//launch your animator to test the installation ./NetAnim

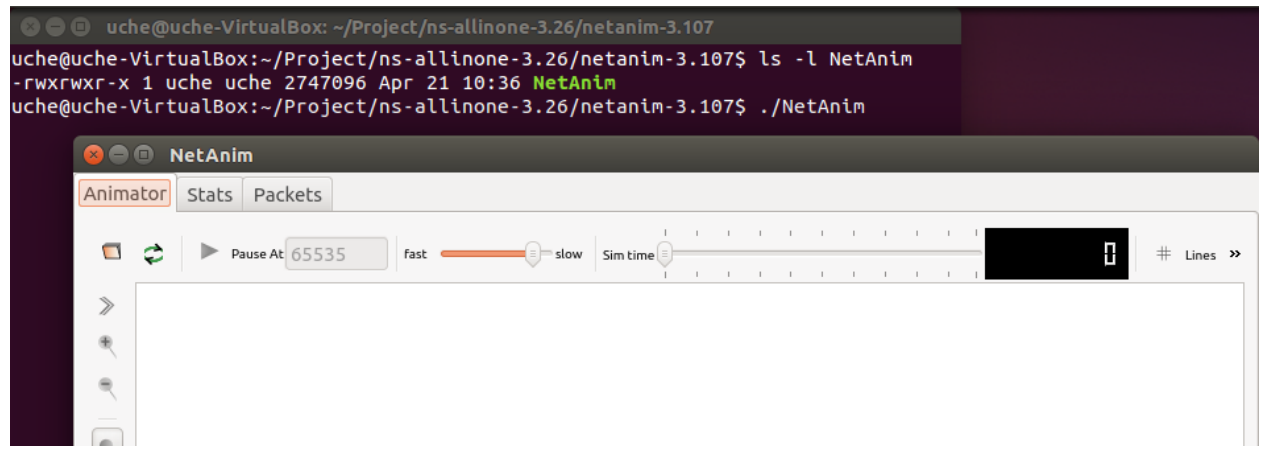

Figure 4: Net Amin Animator Interface

## **3** Dataset

This study made use of the NSL-KDD dataset. The dataset is a CSV file with regular traffic that has been modified to detect SQL injection, MITM, false data injection, and DOS attacks. It is open source and can be downloaded from the CIC website ("cic/datasets/nsl.html").

# NSL-KDD dataset

NSL-KDD is a data set suggested to solve some of the inherent problems of the KDD'99 data set which are mentioned in [1]. Although, this new version of the KDD data set still suffers from some of the problems discussed by McHugh and may not be a perfect representative of existing real networks, because of the lack of public data sets for network-based IDSs, we believe it still can be applied as an effective benchmark data set to help researchers compare different intrusion detection methods.

# License

You may redistribute, republish, and mirror the NSL-KDD dataset in any form. However, any use or redistribution of the data must include a citation to the NSL-KDD dataset and the paper referenced below.

## 4 Execution

#### 4.1 Execution Steps

cd Project/ns-allinone-3.26/ns-3.26/

## 4.2 Run

//filename is the name of your .cc program you intent to build e.g. sudo ./waf --run
IDS\_for\_DOS\_Attack -vis
./waf --run "filename" -vis
Ns3 compiles the code and launches the visualizer.

| Waf: Enteri | ng directory `/home/uche/Project/ns-allinone-3.26/ns-3.26/build'                                                                                                    |
|-------------|----------------------------------------------------------------------------------------------------|
| [ 10/1958]  | Compiling install-ns3-header: ns3/aodv-routing-protocol.h                                                                                                    |
| [ 283/1958] | Compiling install-ns3-header: ns3/tcp-cubic.h                                                                                                    |
| [ 327/1958] | Compiling install-ns3-header: ns3/iot-net-device.h                                                                                                    |
| [ 330/1958] | Compiling install-ns3-header: ns3/iot-header.h                                                                                                    |
| [ 333/1958] | Compiling install-ns3-header: ns3/iot-helper.h                                                                                                    |
| [ 362/1958] | Compiling install-ns3-header: ns3/lte-rlc-um-lowlat.h                                                                                                    |
| [ 399/1958] | Compiling install-ns3-header: ns3/eps-bearer.h                                                                                                    |
| [ 413/1958] | Compiling install-ns3-header: ns3/lte-rlc-am.h                                                                                                    |
| [ 445/1958] | Compiling install-ns3-header: ns3/lte-mac-sap.h                                                                                                    |
| [ 446/1958] | Compiling install-ns3-header: ns3/lte-enb-rrc.h                                                                                                    |
| [ 458/1958] | Compiling install-ns3-header: ns3/lte-rlc.h                                                                                                    |
| [ 515/1958] | Compiling install-ns3-header: ns3/animation-interface.h                                                                                                    |
| [ 785/1958] | Compiling install-ns3-header: ns3/Key_Gen.h                                                                                                    |
| [ 790/1958] | Compiling install-ns3-header: ns3/SVM.h                                                                                                    |
| [ 833/1958] | Compiling install-ns3-header: ns3/mac-gplot.h                                                                                                    |
| [ 839/1958] | Compiling install-ns3-header: ns3/algebra.h                                                                                                    |
| [ 918/1958] | Processing gen-module-header: hs3/internet-module.h                                                                                                    |
| [ 919/1958] | Processing gen-module-header: ns3/lot-module.h                                                                                                    |
| [ 920/1958] | Processing gen-module-header: ns3/lite-module.n                                                                                                    |
|             | Processing gen-module-neader: nsj/witi-module.n                                                                                                    |
|             | Compliing build/src/ite/bindings/hssmodule.cc                                                                                                    |
|             | Compling src/lie/model/lie-fr-strict algorithm.cc                                                                                                    |
| [10/4/1958] | Compliance scaling statute (the first statute algorithm as                                                                                                    |
| [1100/1950] | Compliance section and a contraction of the section of the section |
| [1116/1950] | Complising src/lte/model/epc-de-mas.cc                                                                                                    |
| [1108/1958] | Compiling src/lte/model/epc-aph-s1-sap                                                                                                    |
| [1235/1958] | Competing src/lte/model/epc-v2-beader.cc                                                                                                    |
| [1233/1336] | competency are recented by the defined of the defined of the defin |

Figure 5: Running/Compiling the Build IDS\_For\_DOS\_Attack

## 5 Evaluation

When analyzing network traffic, the code employs SVM Classifier dataset to look for indicators of an attack. The program also uses Flow Monitor to gather and examine traffic information, NetAnim to show the simulation results.

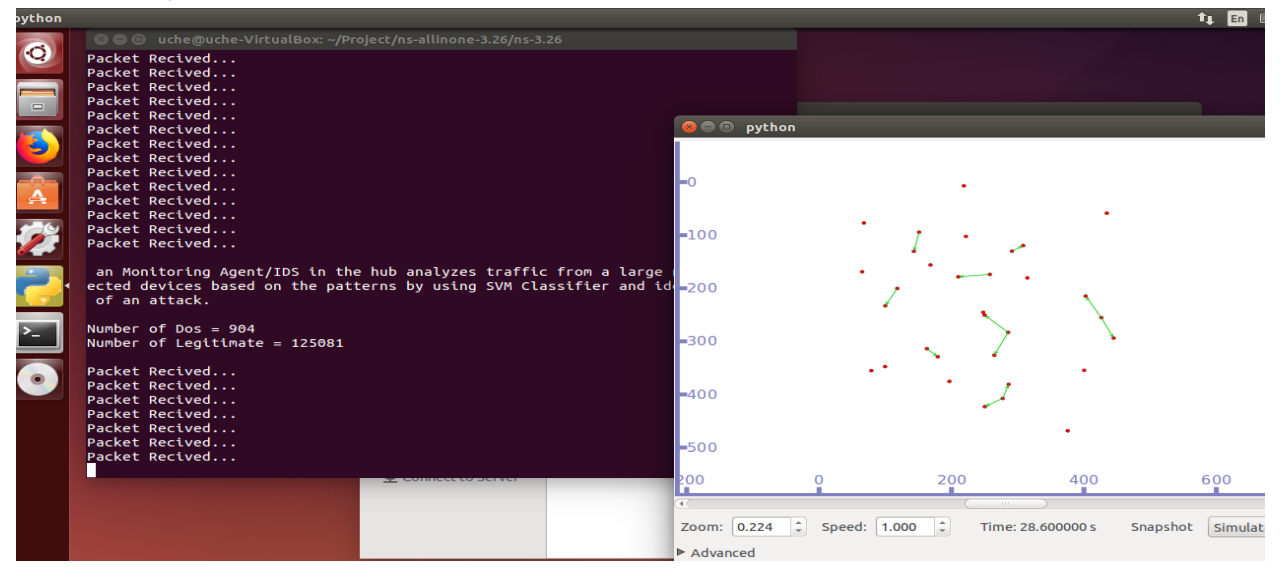

Figure 6: Python Simulator Showing the Nodes.

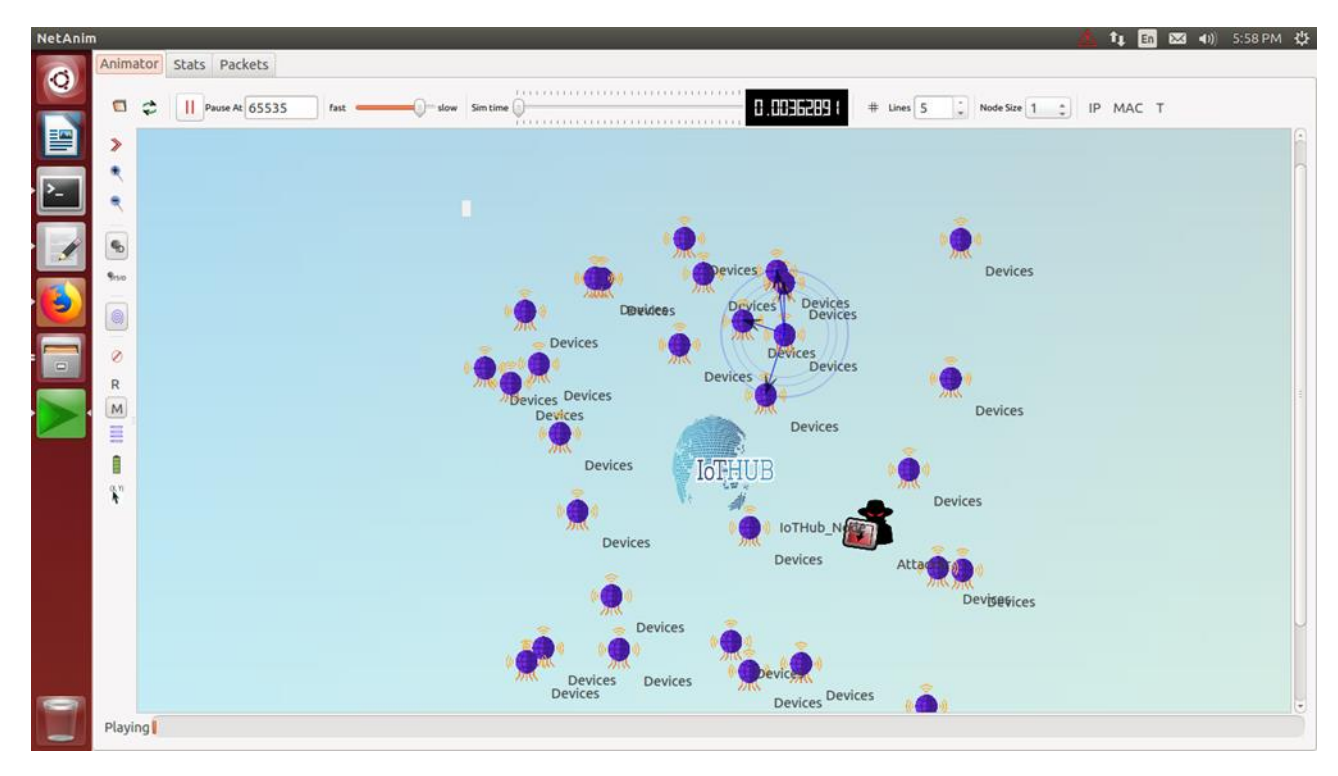

Figure 7: Net Animator Showing the Simulation.

## **6** References

NS-3 (2021) 'Installation - ns-3', [online] Available at: <u>https://www.nsnam.org/wiki/Installation</u> (Accessed: 21 January 2023).

NS-3. (n.d.). Animation. NS-3 Models Documentation. Available at: <u>https://www.nsnam.org/docs/models/html/animation.html#mandatory/</u> (Accessed: 22 March 2023)

NS-3 Consortium. (2021). NS-3 Installation Guide (Version 3.38). Available at: <u>https://www.nsnam.org/docs/release/3.38/installation/ns-3-installation.pdf/</u> (Accessed: 11 March 2023)

University of New Brunswick. Canadian Institute for Cybersecurity. (n.d.). NSL-KDD Data Set. <u>https://www.unb.ca/cic/datasets/nsl.html/</u> (Accessed at: 20 March 2023)